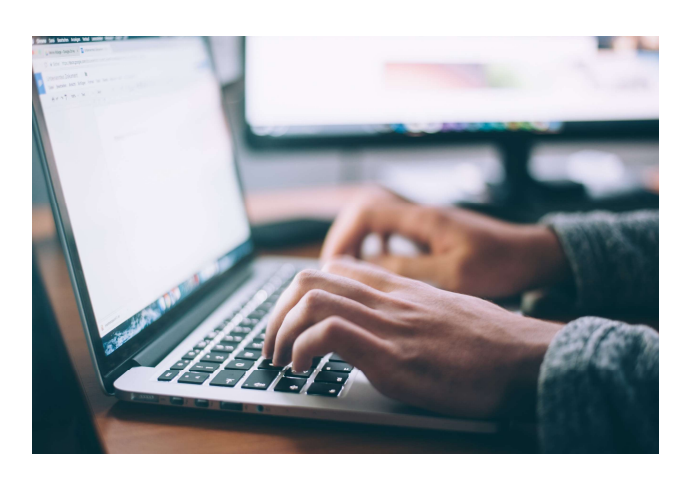

# SUPERVISI

Manual Book

## ABSTRAK

Petunjuk Pemakaian Aplikasi Supervisi (Sistem Penghitung Survey Kepuasan Masyarakat dan Persepsi Korupsi)

Disusun Oleh: Tim IT Pengadilan Agama Banjarnegara

### PETUNJUK PEMAKAIAN APLIKASI SUPERVISI

Aplikasi SUPERVISI ini mempunyai fungsi utama untuk mengolah data hasil survey kepuasan masyarakat dan survey persepsi korupsi. Tim survey menyelenggarakan survey tetap secara manual karena berdasarkan kajian yang ada karakteristik masyarakat kabupaten Banjarnegara yang mayoritas tinggal di desa dan berpendidikan rendah membuat upaya membuat survey secara elektronik menjadi tidak dapat dilaksanakan dengan mudah. Aplikasi SUPERVISI ini untuk sementara membantu tim survey untuk mengolah data berdasarkan survey yang telah dilaksanakan. Dengan SUPERVISI hasil survey akan langsung dapat diketahui publik hari itu juga beserta karakteristik respondennya walaupun hasilnya belum final. Apabila hasil sudah final, laporan nantinya juga akan tersusun dengan mudah

### A. Membuka Halaman SUPERVISI

SUPERVISI dapat diakses publik ini secara bebas melalui internet pada alamat <u>https://ikm.pa-banjarnegara.go.id/</u>. Saat membuka halaman tersebut, akan langsung tertampilkan posisi hasil Survey Kepuasan Masyarakat yang terakhir dilaksanakan. Apabila akan berpindah ingin mengetahui hasil Survey Persepsi Korupsi yang terakhir dapat dengan memilih tombol Data IPK dan informasi akan tertampil.

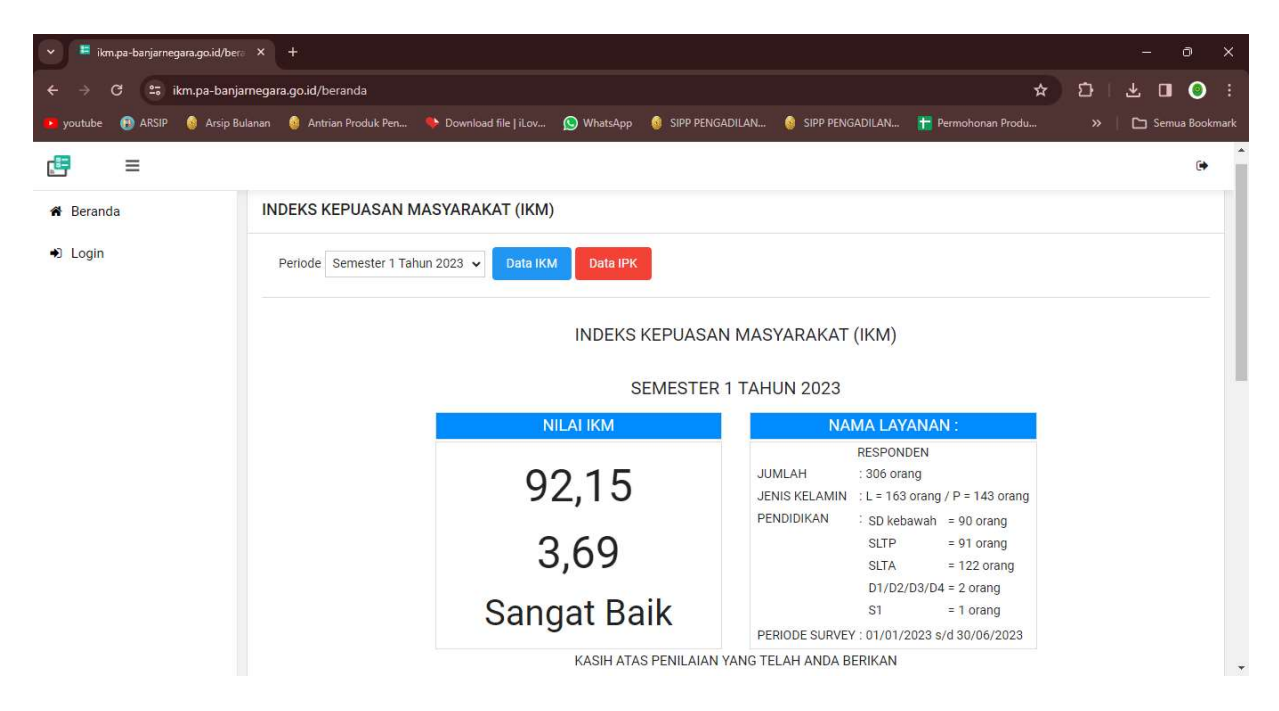

#### B. Mengisi Hasil Survey

Untuk mengisi hasil survey, Petugas Pencacah login ke sistem dengan user dan password yang telah disediakan. Setelah login akan ada halaman Dashboard yang mirip dengan tampilan awal SUPERVISI. Yang membedakan dengan tampilan awal adalah terdapat menu pengisian hasil survey.

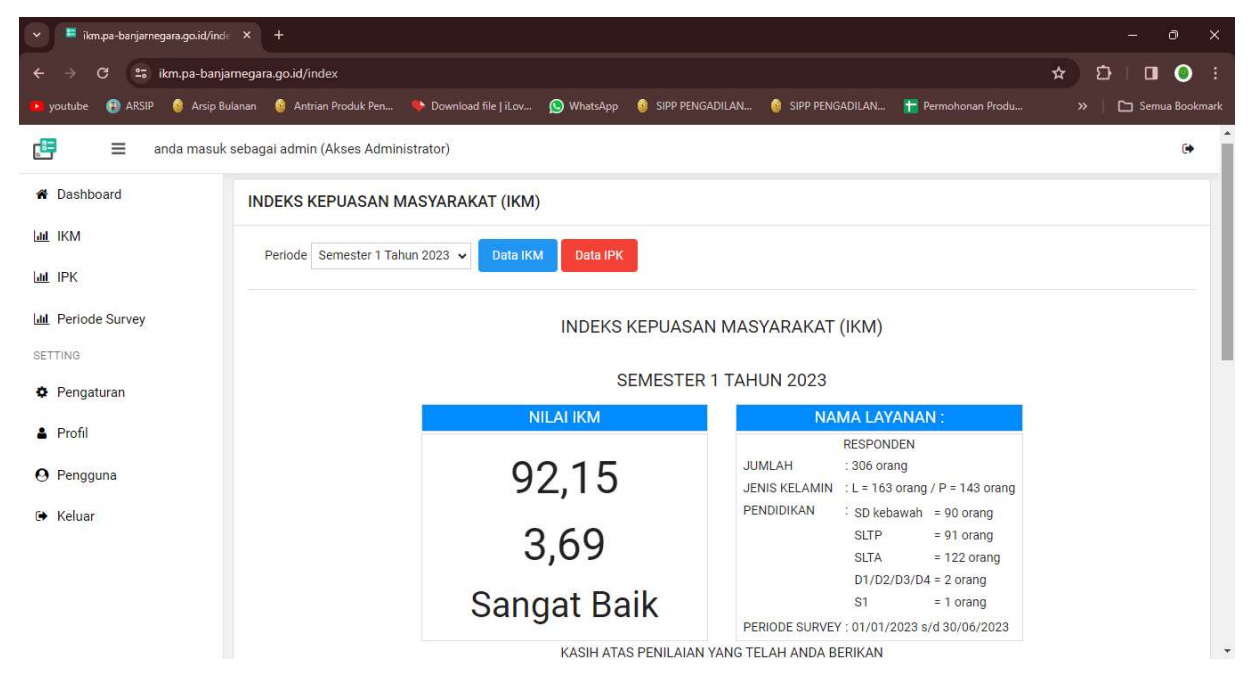

Langkah pertama untuk mengelola survey adalah memasukkan periode survey melalui Menu Periode Survey. Isikan periode survey yang akan diisi, misalnya Semester 2 Tahun 2022 dan setelahnya maka periode tersebut akan langsung aktif dan dapat disi hasil survey-nya.

| - E îkm.pa-banjarnegara.go.id/perii. X + |               |                                         |                 |                 |                    |                  |        |  |  |  |  |
|------------------------------------------|---------------|-----------------------------------------|-----------------|-----------------|--------------------|------------------|--------|--|--|--|--|
| ← → C ≗tikm.pa-banja                     | megara.go.id/ | periode                                 |                 |                 |                    | ★) 쇼 · · · · · · |        |  |  |  |  |
| 🕒 youtube 😲 ARSIP 🧕 Arsip Bu             | ılanan 🥹 An   | trian Produk Pen 🔖 Download file   iLov | SIPP PENGADILAN | SIPP PENGADILAN | 📊 Permohonan Produ | » 🗅 Semua Bo     | okmark |  |  |  |  |
| 📑 🛛 📰 anda masuk                         | sebagai admi  | in (Akses Administrator)                |                 |                 |                    |                  | •      |  |  |  |  |
| A Dashboard                              | Periode S     | urvei O Tambah                          |                 |                 |                    |                  |        |  |  |  |  |
| ш IKM                                    |               |                                         |                 |                 |                    |                  |        |  |  |  |  |
| Lui IPK                                  | No            | Periode                                 | Mulai           | Sampai          | Keterangan         |                  |        |  |  |  |  |
|                                          | 1             | Semester 1 Tahun 2021                   | 01/07/2020      | 31/12/2020      |                    | <b>(2)</b> ×     |        |  |  |  |  |
| Jul Periode Survey                       | 2             | Semester 2 Tahun 2020                   | 01/07/2021      | 31/12/2021      |                    | 12° ×            |        |  |  |  |  |
| SETTING                                  | 3             | Semester 2 Tahun 2021                   | 01/07/2021      | 30/12/2021      |                    | 17               |        |  |  |  |  |
| Pengaturan                               |               |                                         |                 |                 |                    |                  |        |  |  |  |  |
| Profil                                   | 4             | Semester 1 Tahun 2022                   | 01/01/2022      | 30/06/2022      |                    | <b>8</b> ×       |        |  |  |  |  |
| O Papaguna                               | 5             | Semester 2 Tahun 2022                   | 01/07/2022      | 31/12/2022      |                    | <b>a</b>         |        |  |  |  |  |
| O T Chgguna                              | 6             | Semester 1 Tahun 2023                   | 01/01/2023      | 30/06/2023      |                    | <b>Z</b> ×       |        |  |  |  |  |
| 🗭 Keluar                                 |               |                                         |                 |                 |                    | 1 S              |        |  |  |  |  |

Untuk pengisian data survey kepuasan masyarakat melalui Menu IKM dan untuk survey persepsi korupsi melalui Menu IPK yang ada di layar sebelah kiri. Petugas Pencacah dapat langsung mengisi hasil survey sesuai dengan berkas isian dari responden.

| 👻 🍍 ikm.pa-banjarn  | egara.go.id/ikm × +                         |                       |                                                                                                    | - 0 >                  |
|---------------------|---------------------------------------------|-----------------------|----------------------------------------------------------------------------------------------------|------------------------|
| < → C               | ikm.pa-banjarnegara.go.id/ikm               |                       |                                                                                                    | ☆ む 🗆 🎱                |
| 💶 youtube ( 🚯 ARSIP | 🧕 Arsip Bulanan 🗕 Antrian Produk Pen        | 🔖 Download file   iLo | v 🕥 WhatsApp 🛭 🧔 SIPP PENGADILAN 👔 SIPP PENGADILAN 🏦 Permohonan Pro                                     | odu 🔉 🖹 🖿 Semua Bookma |
|                     |                                             | FORM KUISION          | IER SURVEY KEPUASAN MASYARAKAT                                                                          | ĺ                      |
| Tanggal Survey      | 31/07/2023                                  |                       | Pertanyaan Jaw                                                                                          | vaban Harapan          |
| Nomor Responden     | 1                                           |                       | 1. Bagaimana pendapat saudara tentang kesesuaian persyaratan pelayanan 4                                | 9                      |
| Nama Responden      | Kurnia Dewi Binti E. Soepradja              |                       | dengan jenis pelayanannya.?<br>1. Tidak sesuai, 2. Kurang sesuai, 3. Sesuai, 4. Sangat sesuai           |                        |
| Nomor WA            |                                             |                       | 2. Bagaimana pemahaman saudara tentang kemudahan prosedur                                               | 0                      |
| Jenis Pelayanan     | 1                                           |                       | pelayanan di unit ini.?                                                                                 |                        |
|                     | 1. Akta Cerai,<br>2. Salinan Putusan        |                       | 1. Tidak mudah, 2. Kurang mudah, 3. Mudah, 4. Sangat mudah                                              |                        |
| Kelompok Umur       | 5                                           |                       | <ol> <li>Bagaimana pendapat saudara tentang kecepatan waktu dalam<br/>memberikan pelayanan.?</li> </ol> | 9                      |
|                     | 1. <20 Thn,                                 |                       | 1. Tidak cepat, 2. Kurang cepat, 3. Cepat, 4. Sangat cepat                                              |                        |
|                     | 3. 30 - 39 Thn,                             |                       | 4. Bagaimana pendapat saudara tentang kewajaran biaya/tariff dalam                                      | 9                      |
|                     | 4. 40 - 49 Thn,<br>5. > 49 Thn              |                       | pelayanan.?<br>1. Sangat mahal, 2. Cukup mahal, 3. Murah, 4. Gratis                                     |                        |
| Jenis Kelamin       | 2                                           |                       | 5. Bagaimana pendapat saudara tentang kesesuaian produk pelavanan                                       |                        |
|                     | 1. Laki-laki,                               |                       | antara yang tercantum dalam standar pelayanan dengan hasil yang                                         | *                      |
| Pendidikan Terakhir | 4                                           |                       | 1. Tidak ada, 2. Kadang-kadang ada, 3. Sering ada, 4. Selalu ada                                        |                        |
|                     | т.<br>1. SD kebawah,<br>2. SLTP,<br>3. SITA |                       | 6. Bagalmana pendapat saudara tentang kompetensi/kemampuan petugas dalam pelayanan.?                    | 9                      |

| 🗸 📮 ikm.pa-banjarn  | egara.go.id/ipk × +                               |                       |                                                                                                    |                                         |                                                     |                                                    |                                                              |                                          |
|---------------------|---------------------------------------------------|-----------------------|----------------------------------------------------------------------------------------------------|-----------------------------------------|-----------------------------------------------------|----------------------------------------------------|--------------------------------------------------------------|------------------------------------------|
| ← → C 😅             | ikm.pa-banjarnegara.go.id/ipk                     |                       |                                                                                                    |                                         |                                                     |                                                    | *                                                            | 10 I I I I I I I I I I I I I I I I I I I |
| 💌 youtube 🚯 ARSIP   | 🧕 Arsip Bulanan 🛛 🧕 Antrian Produk Pen            | 🛸 Download file   iLo | v 🚫 V                                                                                                    | VhatsApp                                | 🧕 SIPP PENGADILAN                                   | . 🧿 SIPP PENGADILAN.                               | . 🚼 Permohonan Produ                                         | » 📔 🗅 Semua Bookmark                     |
|                     |                                                   | FORM KUIS             | IONER                                                                                                    | INDEKS                                  | PERSEPSI KO                                         | RUPSI                                              |                                                              | Î                                        |
| Tanggal Survey      | 31/07/2023                                        |                       | Pertany                                                                                                    | aan                                     |                                                     |                                                    |                                                              | Jawaban                                  |
| Nomor Responden     | 1                                                 |                       | 1. Pelayanan oleh petugas sesuai prosedur dan ketentuan dan tidak dipersulit untuk maksud                                             |                                         |                                                     |                                                    |                                                              | 6                                        |
| Nama Responden      | Kurnia Dewi Binti E. Soepradja                    |                       | te                                                                                                    | rtentu -Man                             |                                                     | -                                                  |                                                              |                                          |
| Jenis Pelayanan     | 1<br>1. Akta Cerai,<br>2. Salinan Putusan         |                       | 2. Pe<br>ta<br>Ja                                                                                                    | etugas dala<br>npa ada pe<br>ibatan-    | m memberikan layan<br>nawaran dari petuga:          | ian pengadilan dilakukar<br>s untuk meminta imbala | i secara cepat dan sederhana<br>n tertentu -Penyalahgunaan   | 6                                        |
| Kelompok Umur       | 5<br>1. <20 Thn,<br>2. 20 - 29 Thn,               |                       | 3. Ti<br>m<br>M                                                                                                    | dak pernah<br>embantu da<br>enjual Peng | dihubungi oleh sese<br>alam pengurusan sur<br>aruh- | orang (karyawan pengac<br>at/berkas perkara denga  | lilan) yang menjanjikan akan<br>In meminta imbalan sesuatu - | 6                                        |
|                     | 3. 30 - 39 Thn,<br>4. 40 - 49 Thn,<br>5. > 49 Thn |                       | 4. Int<br>dij                                                                                                    | formasi ten<br>perolehTr                | tang tarif/biaya baik<br>ansaksi Biaya-             | melalui website ataupur                            | i petugas layanan mudah diakses/                             | 6                                        |
| Jenis Kelamin       | 2<br>1. Laki-laki,                                |                       | 5. Pe<br>Bi                                                                                                    | embayaran<br>aya Tambal                 | biaya perkara sesuai<br>nan-                        | tarif resmi tanpa ada bia                          | aya tambahan di luar ketentuan -                             | 6                                        |
| Pendidikan Terakhir | 2. Perempuan<br>4                                 |                       | 6. Pe<br>dit                                                                                                    | etugas deno<br>terima -Hac              | jan tegas menolak se<br>iah-                        | etiap pemberian tanda te                           | rima kasih atas layanan yang                                 | 6                                        |
|                     | 1. SD kebawah,<br>2. SLTP,<br>3. SLTA,            |                       | <ol> <li>Menerima bukti transaksi keuangan/pembayaran yang sah setelah proses pembayaran<br/>dilakukan -Transparasi Biaya-</li> </ol> |                                         |                                                     |                                                    |                                                              | 6                                        |
|                     | 4. D1-D2-D3-D4,                                   |                       | 8 Ti                                                                                                    | dak nernah                              | mencetahui ada oral                                 | ktek percaloan dalam pe                            | ndurusan lavanan di pendadilan -                             | * *                                      |

E-POSBAKUM

Setelah isian disimpan maka sistem akan langsung menghitung hasil survey-nya beserta karakteristik responden yang telah mengisi survey.

| 🗸 📕 ikm.pa-banjarnegara.go.id/bera 🗙 |                                                                       |                                        |                                                                                                    |                                                                                                    |                                                    |      |                                            |            | ٥        | ×       |
|--------------------------------------|-----------------------------------------------------------------------|----------------------------------------|----------------------------------------------------------------------------------------------------|----------------------------------------------------------------------------------------------------|----------------------------------------------------|------|--------------------------------------------|------------|----------|---------|
| ← → C 😅 ikm.pa-banjarnegal           | ra.go.id/                                                             | peranda                                |                                                                                                    |                                                                                                    |                                                    |      |                                            | ☆ <u>む</u> | •        | ) :     |
| 🔹 youtube ( ARSIP 🔞 Arsip Bulanan    | 🧿 Ant                                                                 | rian Produk Pen 🔖                      | Download file   iLov 🥵                                                                                                    | WhatsApp 🔮                                                                                                    | SIPP PENGAD                                        | ILAN | 🔞 SIPP PENGADILAN 🎁 Permohonan Produ       | »   🗅      | Semua Bo | ookmark |
| ≞ ≡                                  |                                                                       |                                        |                                                                                                    |                                                                                                    |                                                    |      |                                            |            | (        | •       |
| 🖀 Beranda                            | KARAKTERISTIK RESPONDEN RATA-RATA IKM PER UNSUR                       |                                        |                                                                                                    |                                                                                                    |                                                    |      |                                            |            |          |         |
| ➔ Login                              | No                                                                    | Karakteristik                          |                                                                                                    | Jumlah                                                                                                    | Persen                                             | No   | Unsur Pelayanan                            | N          | ilai     |         |
|                                      | 1                                                                     | Jenis Kelamin                          | Laki-laki                                                                                                    | 163                                                                                                    | 53,27 %                                            | 1    | Kesesuaian persyaratan pelayanan           | 3,         | 65       |         |
|                                      | 0 1                                                                   | Kalamaaki Imur                         | -DO The                                                                                                    | 143                                                                                                    | 40,73 %                                            | 2    | Kemudahan prosedur pelayanan               | 3,         | 68       |         |
|                                      | 2                                                                     | Kelompok omur                          | 20 - 29 Th<br>30 - 39 Th<br>40 - 49 T                                                                                                    | 32                                                                                                    | 0,33 %<br>10,46 %<br>28,43 %<br>38,56 %<br>22,22 % | 3    | Kecepatan waktu dalam memberikan pelayanan | 3,         | 65       |         |
|                                      |                                                                       |                                        |                                                                                                    | 87         28,43 %         4         Kewajaran biaya/tarif dalam pelayanan           118         38,56 %         5         Kesesualan produk pelayanan           68         22,22 %         5         Kesesualan produk pelayanan           90         29,41 %         6         Kompetensi/kemampuan petugas |                                                    | 4    | Kewajaran biaya/tarif dalam pelayanan      | 3,         | 37       | - 1     |
|                                      |                                                                       |                                        | > 49 Thn                                                                                                    |                                                                                                    |                                                    | 5    | Kesesuaian produk pelayanan                | 3,         | 76       | - 1     |
|                                      | 3 Pendidik                                                            | Pendidikan Terakhir SD kebawah<br>SLTP | SD kebawah<br>SLTP                                                                                                    |                                                                                                    | Kompetensi/kemampuan petugas                       | 3,   | 70                                         | - 1        |          |         |
|                                      |                                                                       |                                        | SLTA         122         39,87 %         7         Perila           D1/D2/D3/D4         2         0,65 %         8         Kualit           S1         1         0,33 %         8         Kualit | Perilaku petugas pelayanan                                                                                                    | 3,                                                 | 68   | - 1                                        |            |          |         |
|                                      |                                                                       |                                        |                                                                                                    | 1                                                                                                    | 0,33 %                                             | 8    | Kualitas sarana dan prasarana              | 3,         | 78       | - 1     |
|                                      | 4                                                                     | Pekerjaan Utama                        | PNS/TNI/POLRI                                                                                                    | 6                                                                                                    | 1,96 %                                             | 9    | Penanganan pengaduan pengguna layanan      | 3,         | 92       | - 1     |
|                                      | Pegawai swasta<br>Wiraswasta(Usahawan<br>Pelajar/Mahasiswa<br>Lainnya | van 75<br>107<br>4<br>88               | 24,51 %<br>34,97 %<br>1,31 %<br>28,76 %                                                                                                    | Rat                                                                                                    | a-rata Tertimbang                                  | 3,   | 69                                         |            |          |         |

| 🗸 📮 ikm.pa-banjarnegara.go.id/bera 🗙 | +          |                                                                                                    |                                                                                                    |                              |                                                                          |                   |                                      | -        | o ×        |
|--------------------------------------|------------|----------------------------------------------------------------------------------------------------|----------------------------------------------------------------------------------------------------|------------------------------|--------------------------------------------------------------------------|-------------------|--------------------------------------|----------|------------|
| ← → C 😁 ikm.pa-banjarnega            | ira.go.id/ | beranda                                                                                              |                                                                                                    |                              |                                                                          |                   |                                      | * D   D  | <b>o</b> : |
| 💶 youtube 📵 ARSIP 🧕 Arsip Bulanan    | 🧿 An       | trian Produk Pen 🔍 🔖                                                                                 | Download file   iLov (                                                                                                    | S WhatsApp 🌘                 | SIPP PENGAD                                                              | ILAN              | 🧕 SIPP PENGADILAN 🚹 Permohonan Produ | » 📄 Semu | a Bookmark |
|                                      |            |                                                                                                    |                                                                                                    |                              |                                                                          |                   |                                      |          | •          |
| 希 Beranda                            | KAR        | AKTERISTIK RE                                                                                        | SPONDEN                                                                                                    |                              |                                                                          | RATA              | A-RATA IPK PER INDIKATOR             |          |            |
| ➔ Login                              | No         | Karakteristik                                                                                        |                                                                                                    | Jumla                        | h Persen                                                                 | No                | Unsur Pelayanan                      | Nilai    |            |
|                                      | 1          | Jenis Kelamin     Kelompok Umur                                                                      | Laki-laki                                                                                                    | 73                           | 48,67 %                                                                  | 1                 | Indikator Manipulasi Peraturan       | 3,90     |            |
|                                      |            |                                                                                                    | Perempuan                                                                                                    | 11                           | 01,33 %                                                                  | 2                 | Indikator Penyalahgunaan Jabatan     | 3,90     |            |
|                                      | 2          |                                                                                                    | <ul> <li>20 - 29 Th</li> <li>20 - 29 Th</li> <li>30 - 39 Th</li> <li>40 - 49 T</li> <li>&gt; 49 Thn</li> <li>hir</li> <li>SD kebawah</li> <li>SLTP</li> <li>SLTA</li> <li>SLTA</li> </ul> | 8<br>49<br>58<br>34          | 5,33 %<br>32,67 %<br>38,67 %                                             | 3                 | Indikator Menjual Pengaruh           | 3,87     |            |
|                                      |            |                                                                                                    |                                                                                                    |                              |                                                                          | 4                 | Indikator Transaksi Biaya            | 3,82     |            |
|                                      |            |                                                                                                    |                                                                                                    |                              | 22,67 %                                                                  | 5                 | Indikator Biaya Tambahan             | 3,89     |            |
|                                      | 3          | Pendidikan Terakhir                                                                                  |                                                                                                    | 57<br>36                     | 38,00 %<br>24.00 %                                                       | 6                 | Indikator Hadiah                     | 3,97     |            |
|                                      |            |                                                                                                    |                                                                                                    | 54                           | 54         36,00 %           2         1,33 %           1         0,67 % | 7                 | Indikator Transparansi Biaya         | 3,91     |            |
|                                      |            |                                                                                                    | S1                                                                                                    | 1                            |                                                                          | 8                 | Indikator Percaloan                  | 3,87     |            |
|                                      | 4          | Pekerjaan Utama PNS/TNI/POLRI<br>Pegawai Swasta<br>Wiraswasta/Usahav<br>Pelajar/Mahasiswa<br>Lainnya | PNS/TNI/POLRI<br>Pegawai Swasta<br>Wiraswasta/Usahawa                                                                                                    | 5                            | 3,33 %                                                                   | 9                 | Indikator Perbuatan Curang           | 3,89     |            |
|                                      |            |                                                                                                    |                                                                                                    | 17<br>nawan 18               | 11,33 %<br>12,00 %                                                       | 10                | Indikator Transaksi Rahasia          | 3,93     |            |
|                                      |            |                                                                                                    | a 51<br>4<br>55                                                                                                    | 34,00 %<br>2,67 %<br>36,67 % | Rata                                                                     | a-rata Tertimbang | 3,90                                 |          |            |